# Short-Form Instructions (73020051) Volume Conversion Device Type EK220

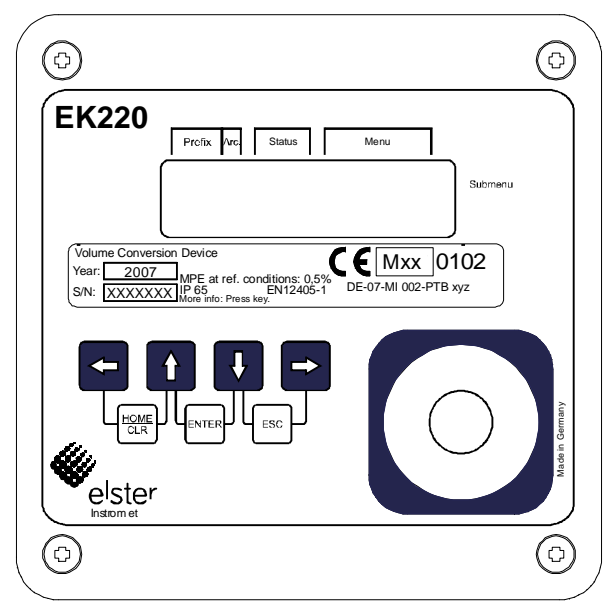

The display is activated on pressing any key and the momentary counter reading Vb (standard volume, predec. places) is displayed in the menu **User**. All further data associated with the standard volume can be displayed by pressing the key ((a) (1x) and keys) - ((a) (see first column "Standard volume" on the inside page of these instructions).

The key R is pressed to display a value in the column, actual volume. Now, the menu **Act. V** (Actual volume) is displayed. Using the keys  $\fbox{}$  and  $\fbox{}$ , you can view all the values associated with the actual volume.

To change to a different menu (e.g.: **Press.**), the keys  $\neg$  or R are pressed until the desired menu name appears in the display (see inside page of the operating instructions).

## **Entering values**

Values in the volume conversion device which are not subject to the calibration lock or only computed (e.g. flow) or measured (e.g. pressure or temperature) can be changed. even without a PC or readout device.

In these short-form instructions all values which are subject to the calibration lock are identified with "C". All values which are determined or measured and therefore can only be read are identified with a "–".

## Example of changing a value

(adjustable counter in the menu actual volume (Act.V.)

- The display is activated by pressing any key.

The momentary counter reading Vb (standard volume) is indicated in the menu User in the display.

|   | Prefix | ( | Arc. |   | Status |   |   |   |   |   |   |   |  |   |   |         |
|---|--------|---|------|---|--------|---|---|---|---|---|---|---|--|---|---|---------|
|   |        |   |      |   | 0      | k | • |   | U | S | е | r |  |   |   | Submenu |
| V | b      |   |      | 0 | 0      | 0 | 0 | 0 | 1 | 2 | 3 | 4 |  | m | 3 |         |

- Changing to the column Actual volume occurs by pressing the key 🔞

The momentary counter reading V (actual volume) is indicated in the menu Act.V. in the display.

|   | Prefix | ( | Arc. |   | : | Status | 6 |   |   |   | Me | nu |   |   |   |         |
|---|--------|---|------|---|---|--------|---|---|---|---|----|----|---|---|---|---------|
|   |        |   |      |   | 0 | k      | • |   | Α | С | t  | •  | ۷ | • |   | Submenu |
| V | m      |   |      | 0 | 0 | 0      | 0 | 0 | 1 | 2 | 3  | 4  |   | m | 3 |         |

- Within the menu, Actual volume, repeated pressing of the key - changes to the value **VmA** (adjustable counter).

|   | Prefix |   | Arc. |   |   | Status | 6 |   |   |   |   |   |   |   |   |         |
|---|--------|---|------|---|---|--------|---|---|---|---|---|---|---|---|---|---------|
|   |        |   |      |   | 0 | k      | • |   | Α | С | t | - | ۷ |   |   | Submenu |
| V | m      | Α |      | 0 | 0 | 0      | 0 | 0 | 2 | 3 | 4 | 5 |   | m | 3 |         |

- The entry-mode is activated by pressing \_\_\_\_\_ and \_\_\_\_ keys (ENTER). The modifiable display location flashes

The keys  $\neg$  and R enable skipping to the other places of the displayed value.

These can be changed with the keys - and - and refreshed by pressing the ENTER keys.

|   | Prefix | [ | Arc. |   |   | Status | 5 |   |   |   | Me | nu |   |   |   |         |
|---|--------|---|------|---|---|--------|---|---|---|---|----|----|---|---|---|---------|
| ۷ | m      | Α |      |   |   |        |   |   |   |   |    |    |   |   |   | Submenu |
|   |        | 0 | 0    | 0 | 0 | 0      | 2 | 3 | 4 | 5 | •  | 0  | 0 | 0 | 0 |         |

Pressing  $\begin{bmatrix} - \\ - \end{bmatrix}$  and  $\begin{bmatrix} \mathbb{R} \end{bmatrix}$  keys (before pressing ENTER) causes the entry to be cancelled.

## Volume and Temperature Conversion Device EK220

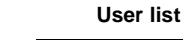

Vb

Vol. at base

VmA

Pressure

Temperature

Compres. factor

Compres. factor

Conversion fact.

K subst. value

Month end value

Time of VbME

Month end value

Time of VmME

Dislpay menu

at base cond.

р

т

Ζ

Zb

С

K.F

VbME

Time

**VmME** 

Time

Menu

cond. (pre-dec.)

Act. vol. adjust.

User

to

\_

nera

Stand, volume

Vb

Qb

VbD

VbT

VbA

VbME

Time

Dist. quant.

**Fotal quantity** 

Adjustable count.

Month end value

Vol. at base

cond. (post-dec.)

Flow at base cond.

 $\leftrightarrow$ 

CDL

S

\_

С

S

S

Std.V.

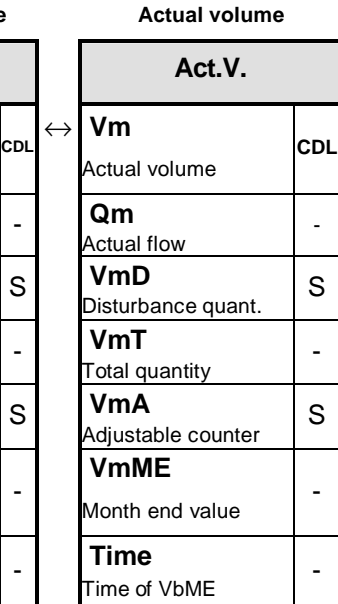

#### Access rights

Time of VnME

| The EK220 differentiates between the following   |
|--------------------------------------------------|
| access parties.                                  |
| In this short form instructions are shown on the |

factory setting parameterized rights.

- C = Calibration lock; CDL = Certification data log; **M** = Manufacture's lock; **S** = Supliere's lock;
- K = Customer's lock

C/SCalibration or supplier's lock, depending on national regulations. In case of verification of device under calibration regulations (e.g. acc. MID) the write access C must be used.

Values which are measured or computed by the volume corrector, but can only be layed and are identified with a dash. Letters in brackets: Values can only be

changed via interface and not via keypad.

p.atm Amb. press. fixed value p.Mes Pressure meas p.Abs Absolute press. SMenu Press.2 S (C) Submen p sen. 2

(acc. to Selp2)

p2Mes Pres. meas p sens. 2 (acc. to Selp2)

Pressure

Press

 $\leftrightarrow$ p

Pressure

pMin

pMax

MRL.p

MRU.p

p.F

pb

Md.p

Typ.p

SNp

S

p1Adi

p2Adj

Prog

ower alarm limit

Upper alarm limit

Meas. range bottom

Meas. range top

Substitute value

Press. at base cond.

Pressure mode

Press. sens. type

Serial no. of sen.

SMenu p coeff.

Submenu p coeff.

Adjustment val. 1

Adjustment val. 2

Accept adjust

| Temperature                       | _   |
|-----------------------------------|-----|
| Tmin<br>Lower alarm limit         | С   |
| <b>Tmax</b><br>Upper alarm limit  | С   |
| MRL.T<br>Meas. range bottom       | С   |
| MRU.T<br>Meas. range top          | С   |
| <b>T.F</b><br>Substitute value    | S   |
| <b>Tb</b><br>Tem. at base cond.   | С   |
| Md.T                              | С   |
| Typ.T<br>Temp. sens. type         | С   |
| <b>SNT</b><br>Serial no. sensor   | С   |
| SMenu T coeff.                    | (C) |
| <b>TAdj1</b><br>Adjustment val. 1 | C/S |
| <b>TAdj2</b><br>Adjustment val. 2 | C/S |
| Prog<br>Accept adjust.            | C/S |
| T.Mes                             | -   |
| Temp. meas.                       |     |

Temperature

Temp.

IΤ

 $\leftrightarrow$ 

С

С

С

С

CDL

С

С

С

С

(C)

C/S

C/S

C/S

С

-

to

 $\leftrightarrow$ 

Conv.

#### Entry errors

Entry errors are displayed if incorrect entries are made by the operator via the keypad. After the entry key is released, the display skips back to the original state.

()

----x---- the possible error codes correspond to the following table.

#### Example:

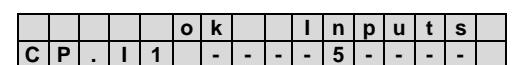

| Code | Description                               | Code | Description                                                                                                    |
|------|-------------------------------------------|------|----------------------------------------------------------------------------------------------------|
| 1    | The archive is empty                      | 11   | The entry of the calorific value <i>Ho.b</i> in the energy list is not permitted. Please change <i>Ho.b</i> in the Volume corrector list |
| 2    | The archive value cannot be read.         | 12   | The entry of this source (address) is not permitted.                                                                                     |
| 4    | Parameter cannot be changed (constant)    | 13   | Clock has to be set to its starting value                                                                                                |
| 5    | No authorisation for changing the value   | 14   | Gas analysis parameters for AGA-NX-19 do not match                                                                                       |
| 6    | Invalid value.                            | 20   | Value for the application-specific display is not defined                                                                                |
| 7    | Incorrect combination                     | 21   | Because the certification data log is full the calibration lock                                                                          |
| 8    | Entry not possible due to special setting | 21   | must be opened for changing the parameter.                                                                                               |

© Elster GmbH September 2010

### Volume and Temperature Conversion Device EK220

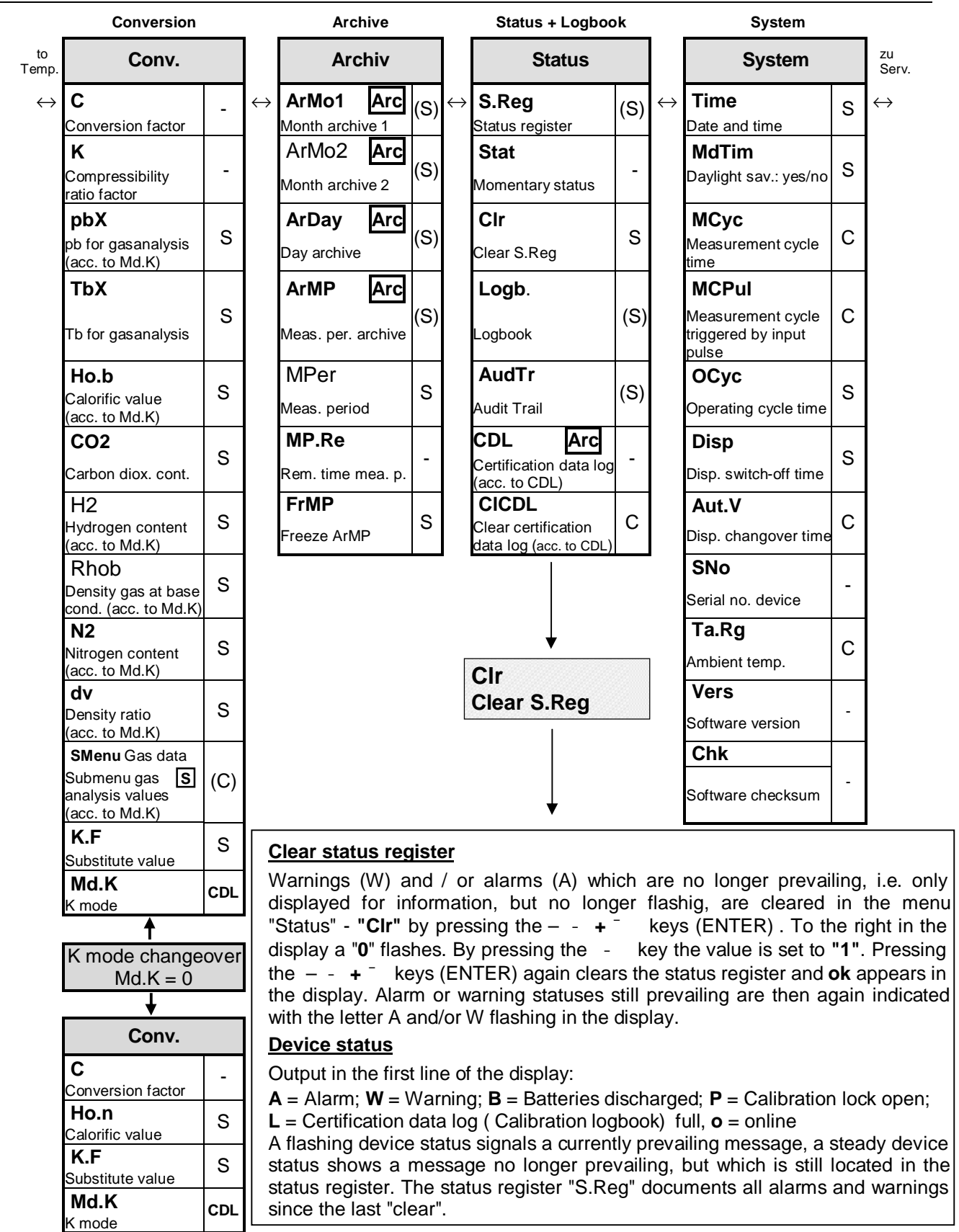

#### Example of the display of a temperature sensor

- Change to the column Status by repeated pressing of the key  $\, \mathbb{R} \,$  .
- The "1" on the right in the display, indicates a temperature alarm.
- Press "ENTER" to recall Status information as short text

|   |   |   |   | 5 | Statu | JS |   |   | Me | enu |   |   |   |       |   |   |  |   | S | Statu | JS |   |   |   | Me | enu |   |   |   |
|---|---|---|---|---|-------|----|---|---|----|-----|---|---|---|-------|---|---|--|---|---|-------|----|---|---|---|----|-----|---|---|---|
|   |   |   |   | Α |       |    | S | t | а  | t   | u | s | ® | ENTER |   |   |  |   | Α |       |    |   | S | R |    | 6   |   |   | - |
| S | R | е | g |   |       |    |   |   |    |     |   |   | 1 |       | # | 1 |  | Т |   | Α     | Ι  | а | r | m |    | L   | i | m |   |

## Volume and Temperature Conversion Device EK220

 $\leftrightarrow$ 

|                   | Service                             |     |                   |
|-------------------|-------------------------------------|-----|-------------------|
| to<br>System      | Serv.                               |     |                   |
| $\leftrightarrow$ | <b>Bat.R</b><br>Remaining bat. life | -   | $\leftrightarrow$ |
|                   | Bat.C<br>Battery capacity           | s   |                   |
|                   | St.SL                               | к   |                   |
|                   | Cod.S                               | s   |                   |
|                   | Supplier code                       | 0   |                   |
|                   | St.CL                               | к   |                   |
|                   | Customer lock                       |     |                   |
|                   | Cod.C                               | ĸ   |                   |
|                   | Customer code                       | ĸ   |                   |
|                   | St.PL                               | к   |                   |
|                   | Calibration lock                    |     |                   |
|                   | Contr                               | s   |                   |
|                   | Display contrast                    |     |                   |
|                   | Adj.T                               | С   |                   |
|                   | Clock adjust. factor                | Ū   |                   |
|                   | Save                                | S   |                   |
|                   | Savbe all data                      | Ŭ   |                   |
|                   | Clear achives                       | С   |                   |
|                   | Clr.V                               | ~   |                   |
|                   | Clear counter                       | С   |                   |
|                   | Clr.X                               | С   |                   |
|                   | Bin.T                               | _   |                   |
|                   | Temp. binary value                  |     |                   |
|                   | BIN.p<br>Press. binary value        | -   |                   |
|                   | Bin2p<br>Press. 2 binary            | -   |                   |
|                   | Select T sensor                     | С   |                   |
|                   | Sel.p                               | С   |                   |
|                   | Selp2                               | С   |                   |
|                   | Select p sensor 2                   | 0   |                   |
|                   | Submenu ambient                     | (C) |                   |
|                   | Addr<br>Addr. user display          | S   |                   |
|                   | <br>Liser display                   |     |                   |
|                   | SMenu S                             | (C) |                   |
|                   | ArCal                               | (S) |                   |
|                   | ⊦rozen data<br><b>Frz</b>           | c í |                   |
|                   | Freeze                              | 3   |                   |
|                   | <ul> <li>Display test</li> </ul>    | -   |                   |

| Inputs                                  |     |                   |
|-----------------------------------------|-----|-------------------|
| Inputs                                  |     |                   |
| <b>cp.l1</b><br>cp-value Input 1        | C/S | $\leftrightarrow$ |
| <b>cp.l2</b><br>cp-value Input 2        | S   |                   |
| Md.I2<br>Mode for Input 2               | S   |                   |
| <b>St.I2</b><br>Status on Inp. 2        | -   |                   |
| MdMI2<br>Mode<br>monitoring I2          | S   |                   |
| <b>SC.12</b><br>Source<br>monitoring 12 | S   |                   |
| L1.12<br>Limit 1 for 12                 | S   |                   |
| <b>L2.I2</b><br>Limit 2 for I2          | S   |                   |
| <b>Spl2</b><br>Stat. pointer<br>mon. I2 | S   |                   |
| St.I3<br>Status on Inp. 3               | -   |                   |
| MdMI3<br>Mode moni. I3                  | S   |                   |
| SC.13<br>Source<br>monitoring 13        | S   |                   |
| L1.I3<br>Limit 1 for I3                 | S   |                   |
| <b>SpI3</b><br>Stat. pointer<br>mon. I3 | S   |                   |
| <b>SNM</b><br>SerNo gasmeter            | S   |                   |

| Outputs                                |   |
|----------------------------------------|---|
| Outp.                                  |   |
| Md.O1<br>Mode for outp. 1              | S |
| SC.O1<br>Source for out. 1             | S |
| <b>cp.O1</b><br>cp value outp. 1       | S |
| SpO1<br>Status pointer<br>for output 1 | s |
| Md.O2                                  | s |
|                                        |   |
| Source for<br>output 2                 | S |
| cp.O2                                  | ç |
| cp value outp. 2                       | D |
| SpO2<br>Status pointer                 | s |
| Md O3                                  |   |
| Mode for outp. 3                       | S |
| SC.O3<br>Source for<br>output 3        | S |
| <b>cp.O3</b><br>cp value outp. 3       | S |
| SpO3<br>Status pointer<br>for output 3 | s |
| Md.O4<br>Mode for outp. 4              | S |
| SC.O4<br>Source for out. 4             | S |
| cp.O4                                  | s |
| SpO4<br>Status pointer<br>for out. 4   | S |

| Interfaces                                                              |     |
|-------------------------------------------------------------------------|-----|
| Ser.IO                                                                  |     |
| Md.S2<br>Mode interface 2                                               | S   |
| <b>DF.S2</b><br>Data format interf. 2                                   | s   |
| Bd.S2<br>Baud rate interface 2                                          | S   |
| TypS2<br>Type interface 2<br>(acc. to Md S2)                            | s   |
| BusS2<br>Bus mode RS485 on /<br>off (acc. to Md.S2)                     | s   |
| Num.T<br>No. of ringing tones<br>before accept. call<br>(acc. to Md.S2) | S   |
| <b>M.INI</b><br>Initialise modem<br>(acc. to Md.S2)                     | s   |
| SMenu S<br>Submenu GSM&SMS                                              | (C) |
| DProt S<br>Submenu IDOM prot.                                           | (C) |
| SMenu S<br>Submenu Modbus                                               | (C) |
| para. (acc. to Md.S2)<br>Bd.S1                                          | S   |
| CW1.S                                                                   | s   |
| Call window 1 start                                                     | 0   |
| Call window 1 end<br>CW2.S                                              | 0   |
| Call window 2 start                                                     | S   |
| CW2.E<br>Call window 2 end                                              | S   |
| CW3.S<br>Call window 3 start                                            | S   |
| CW3.E<br>Call window 3 end                                              | S   |
| CW4.S<br>Call window 4 start                                            | S   |
| CW4.E<br>Call window 4 end                                              | S   |
| CWTst<br>Test call window<br>(acc. to Md.S2)                            | s   |

| Energy                   |   |                   |
|--------------------------|---|-------------------|
| Energy                   |   | to<br>User        |
| <b>W</b><br>Energy       | S | $\leftrightarrow$ |
| P<br>Power               | - |                   |
| WD<br>W disturb.         | S |                   |
| W.T                      | - |                   |
| W total                  |   |                   |
| W adjust.                | S |                   |
| Ho.b                     | S |                   |
| Calorific<br>value for W |   |                   |
| WME                      |   |                   |
| Month end<br>value       | - |                   |
| Time<br>Time of<br>WME   | - |                   |

 $\leftrightarrow$